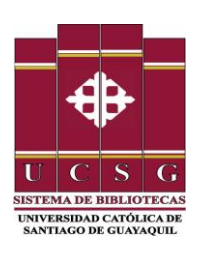

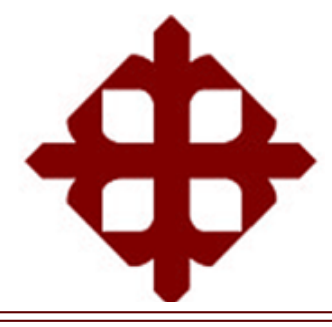

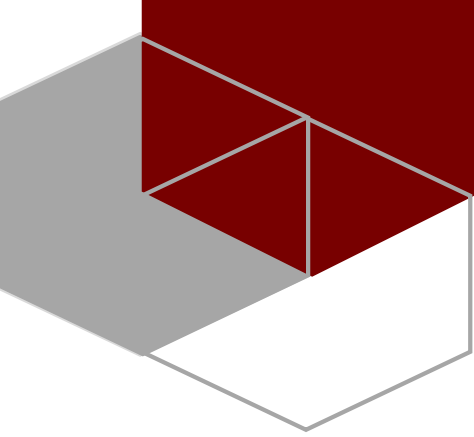

## UNIVERSIDAD CATÓLICA DE SANTIAGO DE GUAYAQUIL Sistema de Bibliotecas

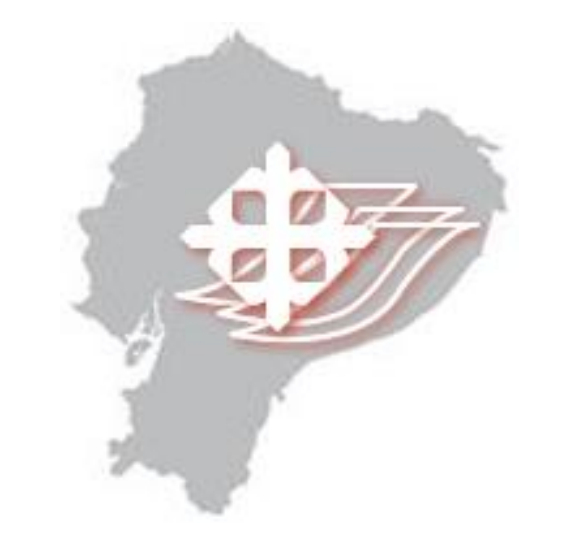

# Guía para uso del Repositorio Digital Institucional UCSG

2019

**Elaborado por:** Jefferson Alejandro Dominguez (<u>jefferson.alejandro@cu.ucsg.edu.ec</u>

www.ucsg.edu.ec/biblioteca

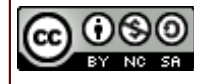

Obra bajo Licencia Creative Commons Atribución-NoComercial- Compartirlgual 4.0 internacional

### Contenido

| 1 |     | Obt  | enció | n del link del trabajo de titulación                    | . 1 |
|---|-----|------|-------|---------------------------------------------------------|-----|
| 2 |     | Bús  | queda | a de un material bibliográfico                          | . 5 |
|   | 2.2 | 1    | Búsc  | queda por tema en todas las colecciones                 | . 5 |
|   | 2.2 | 2    | Búsc  | queda por tema en una colección por el campo título     | . 6 |
|   | 2.3 | 3    | Búsc  | queda por el campo Fecha                                | . 7 |
|   |     | 2.3. | 1     | Búsqueda por fecha en todas las colecciones             | . 7 |
|   |     | 2.3. | 2     | Búsqueda por fecha en una colección                     | . 9 |
| 3 |     | Met  | adate | os del material bibliográfico                           | 10  |
| 4 |     | Regi | istro | y suscripción                                           | 11  |
|   | 4.2 | 1    | Acce  | eso e identificación de usuarios                        | 11  |
|   | 4.2 | 2    | Regi  | stro de nuevos usuarios                                 | 12  |
|   | 4.3 | 3    | Susc  | ripción en una colección (Trabajos de Titulación/Grado) | 13  |
|   |     | 4.3. | 1     | Recibiendo la información del nuevo material ingresado  | 15  |

#### Obtención del link del trabajo de titulación

## **NOTA:**

1

El proceso de registro y carga del trabajo de titulación, luego de recibir el documento sin ninguna novedad, toma aproximadamente 72 horas laborables.

## PASO 1:

Ingrese al repositorio (respositorio.ucsg.edu.ec) y elige la facultad a la que pertenece el material bibliográfico (trabajo de titulación, tesis, artículo, etc) o autor a localizar.

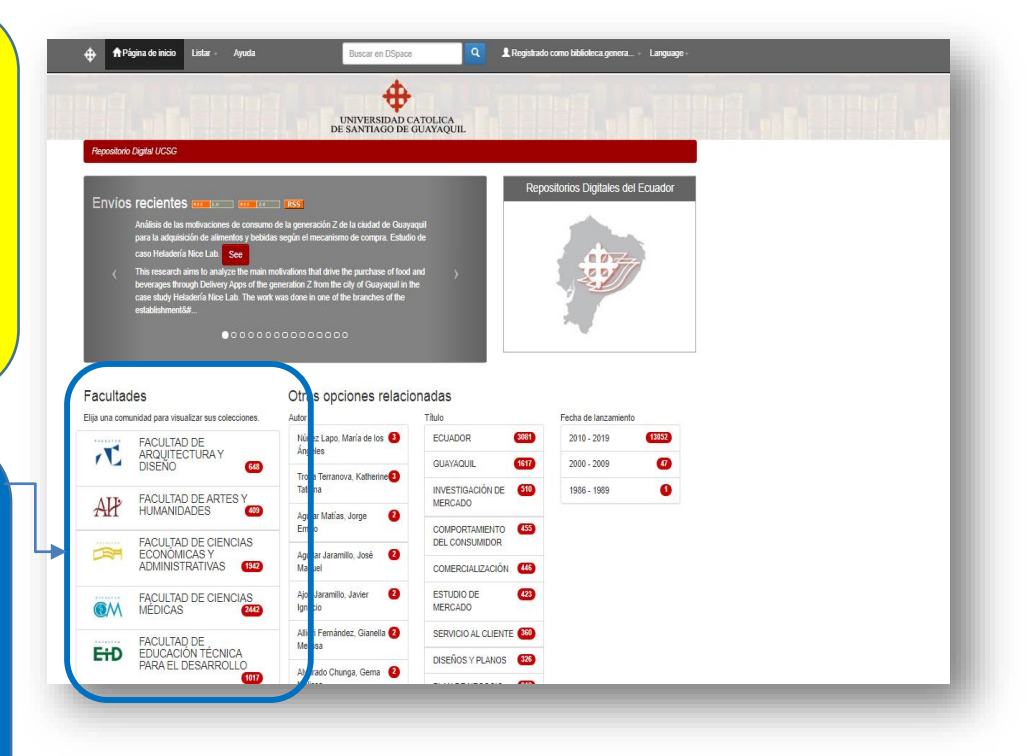

#### Fecha Publicación Autor Título Otras opciones relacionadas echa de 2015 , Roberto 🚺 ECUA 65 78 42 60 0 DISEÑOS Y PLANOS 2014 DISEÑO GRÁFICO 0 2013 0 Johanna 🚺 (1) (1) GUAYAQUIL 2012 • , Katherin 🛛 🕚 PROYECTO ARQUITECTÓNICO Daniela Nicole 10 CENTROS CULTURALES iez, Miguel Ángel 📵 ADULTO MAYOR 0 CENTROS COMUNALES 0 nu, Ana María 0 CENTROS EDUCATIVOS ias Collado, Ana Monserrat 0 COMUNICACIÓN VISUAL 8 ios. Stephanie 0 Subcomunidades dentro de esta comunidad **PASO 2:** Carrera de Arquitectura [92] 💼 Dentro de la Facultad, en la Carrera de Diseño de Interiores [22] 💼 parte baja, elige la Carrera ra de Gestión Gráfica Publicitaria [23 Can correspondiente Carrera de Ingeniería en Administr Provectos de Construcción [5] (Subcomunidad).

Guía de uso del Repositorio Digital UCSG

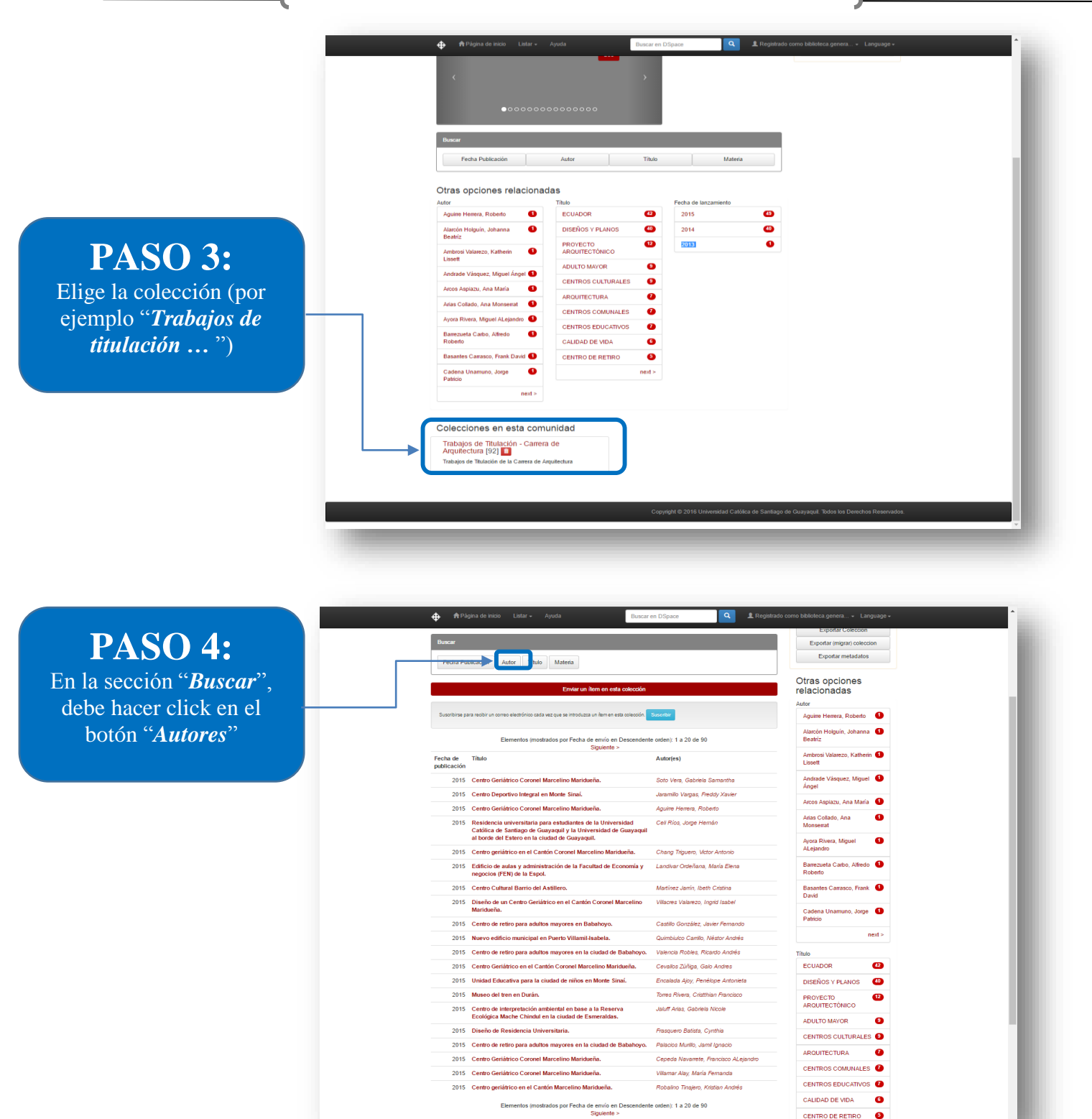

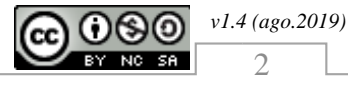

| Repositorio Digital | UNIVERSIDAD CATOLICA<br>DE SANTIAGO DE GUAVAQUIL<br>UCSO    |  |
|---------------------|-------------------------------------------------------------|--|
| Buscar "Tr          | abaios de Titulación - Carrera de Arquitectura" por Autor   |  |
|                     |                                                             |  |
|                     | O introducir las primeras letras: Buscar                    |  |
|                     |                                                             |  |
|                     | Ordenar: Ascendente • Resultados por página 20 • Actualizar |  |
|                     |                                                             |  |
|                     | Mostrando resultados 1 a 20 de 90 Siguiente >               |  |
|                     | Aguirre Herrera, Roberto                                    |  |
|                     | Alarcón Holguín, Johanna Beatriz                            |  |
|                     | Ambrosi Valarezo, Katherin Lissett                          |  |
|                     | Andrade Vasquez, Miguel Angel                               |  |
|                     | Arcos Aspiazu, Ana mana                                     |  |
|                     | Anas Collado, Ana Monseirat                                 |  |
|                     | Ayota Kovera, Miguei Alejandro                              |  |
|                     | Basedae Carpo, Asreou Roberto                               |  |
|                     | Carlana Llamano, Iona Batricio                              |  |
|                     | Castlin Conzilez Javier Fernando                            |  |
|                     | Cel Ríos Jone Hemán                                         |  |
|                     | Cepeda Navarrete, Francisco ALeiandro                       |  |
|                     | Cevallos Zúñiga, Galo Andres                                |  |
|                     | Chang Triguero, Victor Antonio                              |  |
|                     | Chávez Loor, Gerna María                                    |  |
|                     | Chévez Franco, Gabriel Andrés                               |  |
|                     | Cortez Suárez, Ellianne Andrea                              |  |
|                     | Crow Loayza, Daniel André                                   |  |
|                     |                                                             |  |

## **PASO 5:**

Busque el autor, por la primera letra del primer apellido, haciendo click en el link correspondiente.

PASO 6: Una vez elegido el autor, aparecerá el trabajo realizado o vinculado con ese autor. Damos un click sobre el "*título o tema del trabajo*".

|   |                                                                                                    | UNIVERSIDAD CATOLICA<br>DE SANTIAGO DE GUAYAQUIL                                 |       |
|---|----------------------------------------------------------------------------------------------------|----------------------------------------------------------------------------------|-------|
|   | Repositorio Digital UCSG                                                                                                    |                                                                                  |       |
|   | Buscar "Trabajos de Titulación - C<br>Carrasco, Frank David                                                                                                    | arrera de Arquitectura" por Autor Basantes                                       |       |
| ] | ir a: (2) A (2) C (2) A (2) C (2) C | a i i i i i i i i i i i i i i i i i i i                                          |       |
|   | Ordenar por: Thuo                                                                                                    | Resultados por página 20      AutorRegistro: Todo     Actualcar     Expotar meta | latos |
|   |                                                                                                    | Mostrando resultados 1 a 1 de 1                                                  |       |
|   | Fecha de Título<br>publicación                                                                                                    | Autor(es)                                                                        |       |
|   | 2015 Mercado de Transferencia del Cantón La Libertad.                                                                                                    | Basantes Carrasco, Frank David                                                   |       |
|   |                                                                                                    | Mostrando resultados 1 a 1 de 1                                                  |       |
|   |                                                                                                    |                                                                                  |       |

**NOTA:** existen autores que registran más de un tema en el repostitorio (por ejemplo 1 en grado y 1 en posgrado), debe seleccionar el tema que va a reportar.

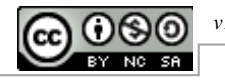

#### v1.4 (ago.2019)

**PASO 7:** 

Copie el link, que aparece dentro de la página, el cual debe reportar en la matriz a fin de seguir con el proceso de titulación.

| Per faior use ete kientificador para char o etilozor ete faio strate // resolution is accus etile archaed a 2017/114                                                                                                    |
|----------------------------------------------------------------------------------------------------|
| c et interé mais anne merindente bara com a manérie anne con selfecto con conditions versionales                                                                                                    |
| Tílulo : Mercado de Transferencia del Cantón La Lbeñad.                                                                                                    |
| Autor: Basantes Canasoo, Frank David                                                                                                    |
| Palates MERCADOS DE TRANFERINIA<br>dave CETROS COMERCIALES<br>APOUTECTURA<br>DESIGNS Y FLANOS                                                                                                    |
| <br>Fecha de 2015<br>publicación                                                                                                    |
| Persumm: El tabajós de mortigisción que se desamilitaria a continuación consegunde al complemento de la formación integral en el aine a actuciónar y programanto del cardinal cardinal de desamilitaria de reduciente y provincia a los detendios de histo academico de ten actualmente y programanto del cardinal cardinal de desamilitaria de la cardinal de la cardinal de |
| URI: http://repositorio.usag.edu.eo/handle/3317/3748                                                                                                    |
| Apareze en Tubajos de Tabalscin - Camera de Angulectura<br>Ita<br>colecciones:                                                                                                    |
| Ficheros en este item                                                                                                    |
| Fichero Descripción Tamaño Formato                                                                                                    |
| TUCSG-PRE-ARQ-CA-55.pdf 45,43 MB Adobe PDF Vesualizar/Aber                                                                                                    |
|                                                                                                    |
| Mostar el registro Dublin Core completo del item                                                                                                    |

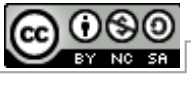

### 2 Búsqueda de un material bibliográfico

#### 2.1 Búsqueda por tema en todas las colecciones

|                                                                                                    |                                                                                                    |                                                                                                    |                                                                                                    |                               | _ |  |
|----------------------------------------------------------------------------------------------------|----------------------------------------------------------------------------------------------------|----------------------------------------------------------------------------------------------------|----------------------------------------------------------------------------------------------------|-------------------------------|---|--|
|                                                                                                    | UNIVERSIDAD C<br>DE SANTIAGO DE C                                                                                                    | ATOLICA<br>GUAYAQUIL                                                                                                    |                                                                                                    |                               |   |  |
| Repositorio Digital UCSG                                                                                                    |                                                                                                    |                                                                                                    |                                                                                                    |                               |   |  |
|                                                                                                    | 10000                                                                                                    |                                                                                                    | Repositorios Digitales                                                                                                    | del Ecuador                   |   |  |
| Envíos recientes                                                                                                    | - 155                                                                                                    |                                                                                                    | -                                                                                                    |                               |   |  |
| Artalisis de las motivaciones de consum<br>para la adquisición de alimentos y bebio                                                                                                    | o de la generación 2 de la ciudad de Guaya<br>las según el mecanismo de compra. Estudio                                                                                                    | aquii<br>o de                                                                                                    |                                                                                                    |                               |   |  |
| caso Heladería Nice Lab. See                                                                                                    | motivations that drive the purchase of food .                                                                                                    | and >                                                                                                    |                                                                                                    |                               |   |  |
| beverages through Delivery Apps of the<br>case study Heladería Nice Lab. The wor                                                                                                    | generation Z from the city of Guayaquil in th<br>k was done in one of the branches of the                                                                                                    | he                                                                                                    |                                                                                                    |                               |   |  |
| and a believe and the                                                                                                    |                                                                                                    |                                                                                                    |                                                                                                    |                               |   |  |
| establishmento#                                                                                                    |                                                                                                    |                                                                                                    |                                                                                                    |                               |   |  |
|                                                                                                    |                                                                                                    |                                                                                                    | ~                                                                                                    |                               |   |  |
| esadaisrimerika≆<br>● ○ ○ ○ □ (                                                                                                    | 000000000                                                                                                    |                                                                                                    |                                                                                                    |                               |   |  |
| Facultades                                                                                                    | Otras opciones relacio                                                                                                    | onadas                                                                                                    | -                                                                                                    |                               |   |  |
| Facultades                                                                                                    | Otras opciones relacio                                                                                                    | onadas<br>Titulo                                                                                                    | Fecha de lanzamie                                                                                                    | nto                           |   |  |
| Elisuna collectores     Facultades     Elisuna collectores     FACULTAD DE     FACULTAD DE     FACULTAD TEATRAY                                                                                                    | Otras opciones relacio<br>Autor<br>Núñes Lapo, María de los                                                                                                    | Dinaclas<br>Titulo<br>ECUADOR                                                                                                    | Fecha de lanzamie<br>2010 - 2019                                                                                                    | nto<br>(13052                 |   |  |
| Ella una comunida para visualizar sus colecciones.                                                                                                    | Otras opciones relació<br>Autor<br>Niñic Lapo, María de los 2<br>Argeles<br>Troya Terranova, Katherine 2                                                                                                    | Tihuio<br>Ecuador<br>GUAYAQUIL                                                                                                    | Fecha de lanzamie<br>2010 - 2019<br>1017 2000 - 2009                                                                                                    | anto<br>(1993)<br>(2)         |   |  |
| Ella una comunidad para visualizar sus colecciones.                                                                                                    | Otras opciones relacio<br>Autor<br>Nuñe: Lapo, María de los<br>Angeles<br>Troya Terranova, Katherine<br>Tatana                                                                                                    | Titulo<br>ECUADOR<br>GUAYAQUIL<br>INVESTIGACIÓN DE<br>MERCADO                                                                                           | Fecha de lanzamie<br>2010 - 2019<br>(107)<br>2000 - 2009<br>(10)<br>1986 - 1989                                                                                                    | ento<br>(1952)<br>(7)<br>(3)  |   |  |
| Ella una comunidad para visualizar sus colecciones.<br>Facultades<br>Elja una comunidad para visualizar sus colecciones.<br>FACULTAD DE<br>ARQUITECTURAY<br>ELSENO<br>FACULTAD DE ARTES Y<br>FACULTAD DE ARTES Y<br>FACULTAD DE ARTES Y<br>FACULTAD DE ARTES Y                                                                                                    | Otras opciones relacio<br>Autor<br>Núñec Lapo María de los 9<br>Argotes<br>Troya Terranova, Katherine 9<br>Tatana<br>Aguar Marías, Jorge 2<br>Emilo                                                                                                    | Tibulo<br>ECUADOR<br>GUAYAQUIL<br>INVESTIGACIÓN DE<br>MERCADO<br>COMPORTAMIENTO                                                                         | Fecha de lanzamie<br>2010 - 2019<br>(107)<br>2000 - 2009<br>(11)<br>1986 - 1989<br>(23)                                                                                                    | ato<br>(1052)<br>(7)<br>(8)   |   |  |
|                                                                                                    | Autor<br>Autor<br>Nuñe: Lapo, María de los 2<br>Argoles<br>Troya Terranova, Katherine 2<br>Tatana<br>Aguiar Matias, Jorge 2<br>Emilio<br>Aguiar Jaramito, José 2                                                                                                    | Thio<br>EcuADOR<br>GRAYAOUIL<br>INESTIGACIÓN DE<br>MERCADO<br>COMPORTAMENTO<br>DEL CONSUMIDOR                                                           | Fecha de lanzamir<br>2010-2019<br>2000-2009<br>2020-2009<br>2020-2009                                                                                                    | anto<br>(19932)<br>(2)<br>(3) |   |  |
| Facultades         Eije una comundida para visualizar sus colectores.         AQUITECTURAY         Eige No         FACULTAD DE ARTES Y         FACULTAD DE ARTES Y         FACULTAD DE CIENCIAS         FACULTAD CE CIENCIAS         FACULTAD SE CIENCIAS         FACULTAD SE CIENCIAS         FACULTAD SE CIENCIAS         FACULTAD SE CIENCIAS         FACULTAD SE CIENCIAS | Autor<br>Autor<br>Núñez Lapo, María de los<br>Angeles<br>Troya Tranzova, Katherine<br>Aquitar Mattian, Jorge<br>Aquitar Mattian, Jorge<br>Aquitar Mattian, Jorge<br>Aquitar Mattian, Jorge<br>Aquitar Janzmitto, José                                                                                                    | Thie<br>Ecubor<br>Guavaoili.<br>Investraación de<br>Mercao<br>Comerciauzación<br>Comerciauzación                                                        | Pecha de lanzami<br>2010 - 2019<br>2000 - 2009<br>300<br>1956 - 1989<br>300                                                                                                    | nto<br>(1992)<br>(7)<br>(8)   |   |  |
|                                                                                                    | Autor<br>Autor<br>Núñez Lapo, María de los<br>Autor<br>Troys Transous, Katherine<br>Aguiar Matilias, Jorge<br>Aguiar Matilias, Jorge<br>Aguiar Matilias, Jor | Thio<br>ECUADOR<br>GUAYAQUIL<br>INVESTGACIÓN DE<br>MERCADO<br>COMERCIALIZACIÓN<br>ESTUDIO DE<br>MERCADO                                                 | Fecha de lanzamie<br>2010 - 2019<br>2000 - 2009<br>2010 - 2019<br>2000 - 2009<br>2010 - 2019<br>2020 - 2009<br>2020 - 2009<br>2020 - 2009<br>2020 - 2009<br>2020 - 2009<br>2020 - 2019<br>2020 - 2019                                                                                                    | nto<br>(1855)<br>(7)<br>(8)   |   |  |
|                                                                                                    | Autor<br>Autor<br>Núñez Lapo, María de los<br>Ángeles<br>Trojna Teranova, Katherine<br>Talama<br>Aguiar Matias, Jorge<br>Emilio<br>Aguiar Matias, Jorge<br>Emilio<br>Aguiar Matias, Jorge<br>Emilio<br>Aguiar Matias, Jorge<br>Emilio<br>Aguiar Matias, Jorge<br>Emilio<br>Aguiar Matias, Jorge<br>Emilio<br>Aguiar Matias, Jorge<br>Emilio<br>Aguiar Matias, Jorge<br>Emilio<br>Aguiar Matias, Jorge<br>Emilio<br>Aguiar Matias, Jorge<br>Aguiar Matias, Jorge<br>Marcuel<br>Aguiar Matias, Jorge<br>Aguiar Matias, Jorge<br>Marcuel<br>Aguiar Matias, Jorge<br>Aguiar Matias, Jorge                                                                      | Thie<br>ECUADOR<br>GUAYAQUIL<br>INVESTIGACIÓN DE<br>MERCADO<br>DEL CONSUMDOR<br>COMERCIALIZACIÓN<br>ESTUDIO DE<br>MERCIALIZACIÓN<br>SERVICIO AL CLIENTE | Fecha de lanzami<br>2010-2019<br>(107)<br>2000-2009<br>(108)<br>1985-1989<br>(108)<br>(109)<br>(109)<br>( | nto<br>(1955)<br>(2)          |   |  |

Para localizar **un tema en cualquier colección**, debo ir a la caja de búsqueda, ubicada en la parte superior, e ingresar el tema de mi interés.

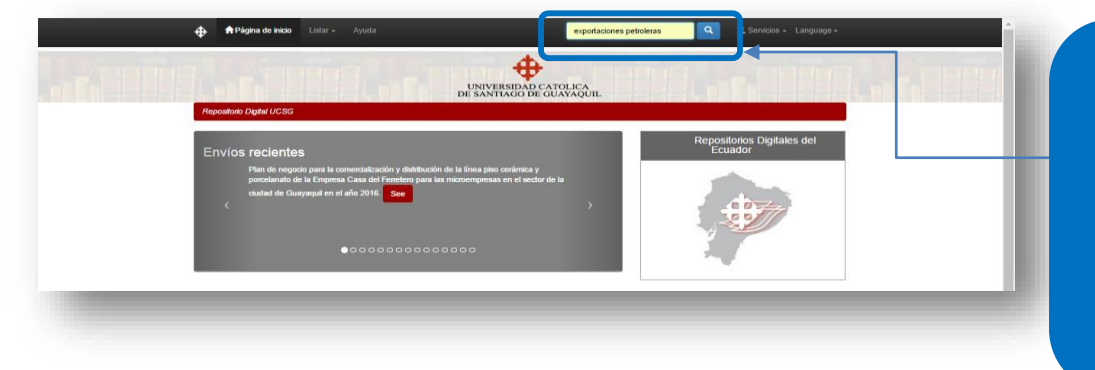

Por ejemplo, si necesito buscar sobre **"exportaciones petroleras",** ingreso el tema en la caja de búsqueda y luego damos un "enter".

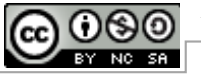

|                        | UNIV                                                                                                    | VERSIDAD CATOLICA                                                                        |                                          |
|------------------------|----------------------------------------------------------------------------------------------------|------------------------------------------------------------------------------------------|------------------------------------------|
| Penositor              | DE SAT                                                                                                    | NTIAGO DE GUAYAQUIL                                                                      |                                          |
| Repositor              |                                                                                                    |                                                                                          |                                          |
| Busca                  | r                                                                                                    |                                                                                          | Otras opciones<br>relacionadas           |
| Buscar:                | Todo DSpace                                                                                                    | •                                                                                        | Autor                                    |
| por export             | laciones petroleras Ir Comenz                                                                                                    | zar nueva busqueda                                                                       | Putor                                    |
| All and a film         |                                                                                                    |                                                                                          | Acebo Castro, Bertha Carolina U          |
| Usa los fit            | os.<br>ros para afinar la busqueda.                                                                                                 |                                                                                          | Acevedo Ramos, Andrés Javier 🕚           |
| Titulo                 | • Igual a •                                                                                                    | Añadir                                                                                   | Aguilar Mora, Verónica Alexandra 🕕       |
| Resultado              | os por página 10 •   Ordenar por Relevancia • En orden                                                                              | Descendente • Autor/registro Todo •                                                      | Aguilera Jurado, Priscila 1<br>Catherine |
| Actualiz               | ar                                                                                                    |                                                                                          | Agurto Calderón, Cristhian 1<br>Jonathan |
|                        |                                                                                                    |                                                                                          | Albán Campbell, Jenny 0                  |
| Resultado              |                                                                                                    |                                                                                          | Alcívar Romero, Eric Oscar               |
| _                      |                                                                                                    |                                                                                          | Almendares Campoverde, Henry 1           |
|                        | Anic                                                                                                    | enor 1 2 3 4 22 Siguente                                                                 | Alvarado Ramírez, Jorge Iván             |
| Resultado              | s por ítem:                                                                                                    |                                                                                          | Alvarez Comeio Juan Sebastián 1          |
| Fecha de<br>publicació | Título<br>n                                                                                                    | Autor(es)                                                                                | next >                                   |
| 14-oct-201             | 3 Competitividad de las principales exportaciones no petroleras del<br>Ecuador                                                      | Emén Ycaza, Amasilia Tamine                                                              | Título                                   |
|                        | <ul> <li>La caída del precio del petróleo y su incidencia en la economía<br/>ecuatoriana.</li> </ul>                                | Miranda Basantes, Lilia Carolina; UCSG                                                   | ECUADOR 🕐                                |
| 201                    | 5 Análisis de la evolución de las relaciones comerciales entre Ecuado                                                               | ar y Gonzáles Burgos, Emilio José                                                        | EXPORTACIONES 61                         |
|                        | la República Popular de China y su efecto en la balanza comercial<br>no petrolera, período 2007-2014.                               |                                                                                          | COMERCIALIZACIÓN 1                       |
| 201                    | 4 Análisis situacional del banano ecuatoriano y su incidencia en la                                                                 | Liger Borja, Dangelo Fabricio; Vera Ronquillo,                                           | BALANZA COMERCIAL                        |
|                        | balanza comercial período 2009-2013.                                                                                                | Carlos Javier                                                                            | COMERCIO INTERNACIONAL (19               |
| 201                    | 5 Análisis de las exportaciones de rosas a Rusia en el periodo 2009-<br>2015.                                                       | <ul> <li>Guerrero Suárez, Janitza Silvana; España<br/>Goyes, Deandra Florella</li> </ul> | ESTUDIO DE MERCADO                       |
| 201                    | 6 Análisis del emprendimiento en el Ecuador y su impacto en la<br>balanza comercial.                                                | Martínez España, Karen Aurora; UCSG                                                      | ESTUDIO DEL MERCADO                      |
| 201                    | 4 Estudio de factibilidad sobre el proceso de exportación de semillas<br>Chía producidas en el Ecuador y comercializadas al mercado | de León Palomino, Marco Andrés; Ochoa<br>Campozano, José Luís                            | COMERCIO DE 19<br>EXPORTACIÓN            |
|                        | europeo.                                                                                                    |                                                                                          | GUAYAQUIL (3                             |
|                        | 4 Contribución de las exportaciones de palmito en los últimos 12 año                                                                | os Chávez Toala, Juliana Andreina; Padilla                                               |                                          |

Los resultados, para el ejemplo, nos muestran que existen 220 trabajos relacionados con el término ingresado. Cabe recordar que *el término* está siendo buscado en cualquier parte del documento (búsqueda en cualquier campo), no sólo en el campo donde se registra el tema del trabajo.

#### 2.2 Búsqueda por tema en una colección por el campo título

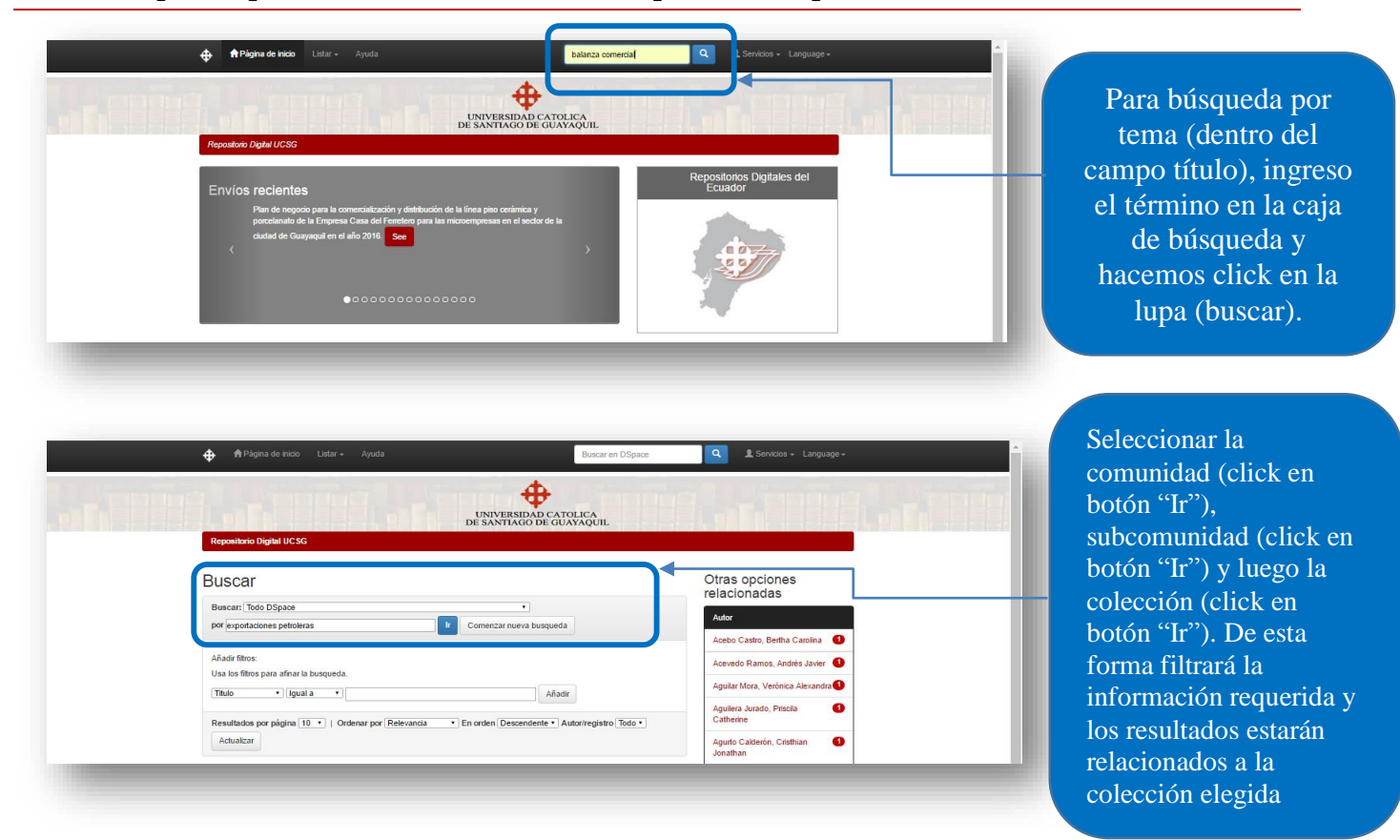

v1.4 (ago.2019)  $\mathbf{0}$ BY NC SA

6

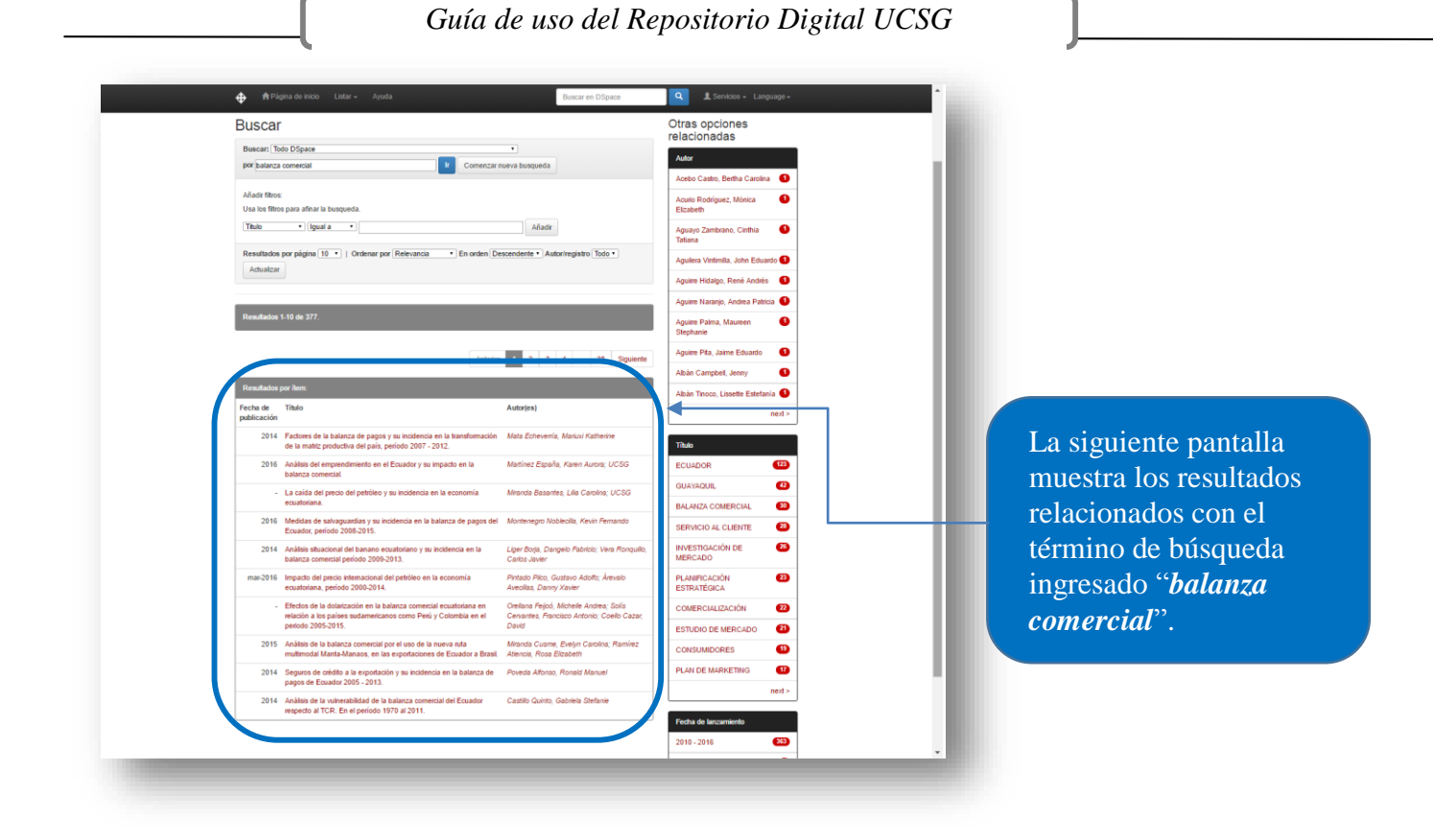

#### 2.3 Búsqueda por el campo Fecha

#### 2.3.1 Búsqueda por fecha en todas las colecciones

|                                                                                                    | Buscar en DSpace                                                               | rado como biblioteca genera • Language • | Podemos<br>realizar una<br>búsqueda, por                |
|----------------------------------------------------------------------------------------------------|--------------------------------------------------------------------------------|------------------------------------------|---------------------------------------------------------|
| Envíos recientes<br>Comercialización del lubricante REV OIL 15W40<br>Lubrilaca, en el segmento de transporte pesado<br>2016 See | marca Golden Bear de la Empresa<br>de la ciudad de Cuayaquil, para el año<br>> | epositorios Digitales del Ecuador        | fecha, en todas<br>las colecciones<br>(click en la lupa |
| 00000000                                                                                                    | 00000                                                                          |                                          |                                                         |

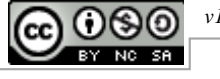

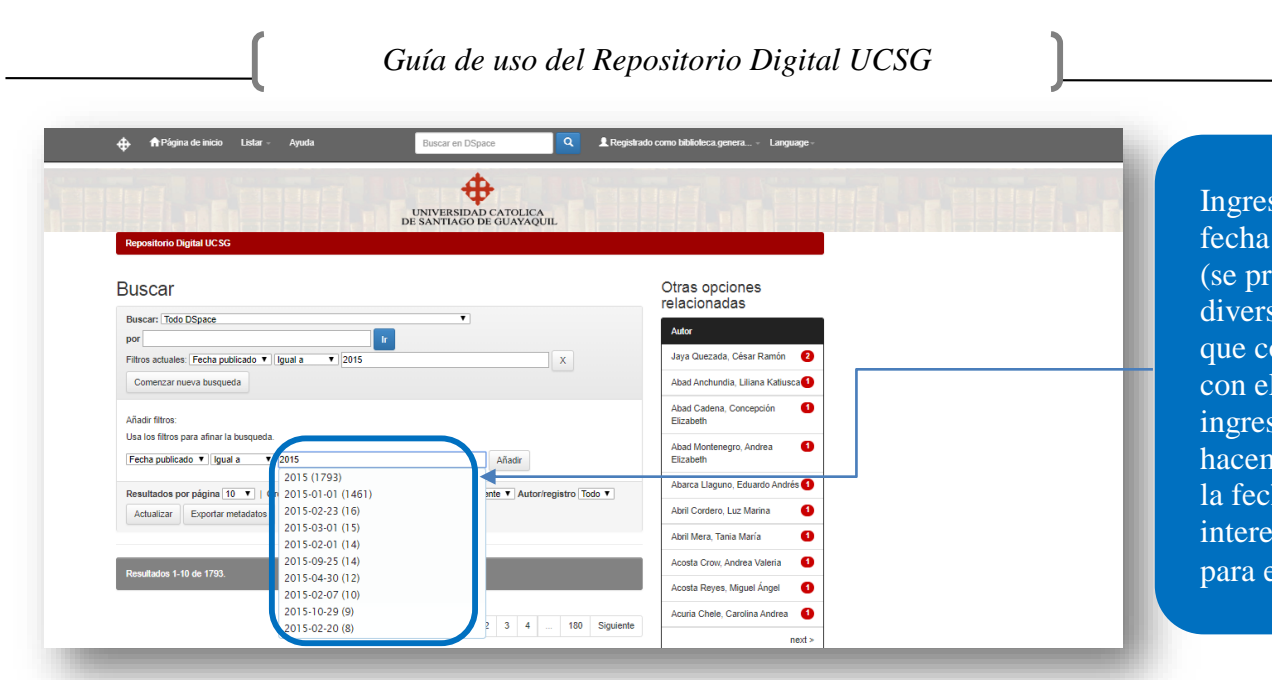

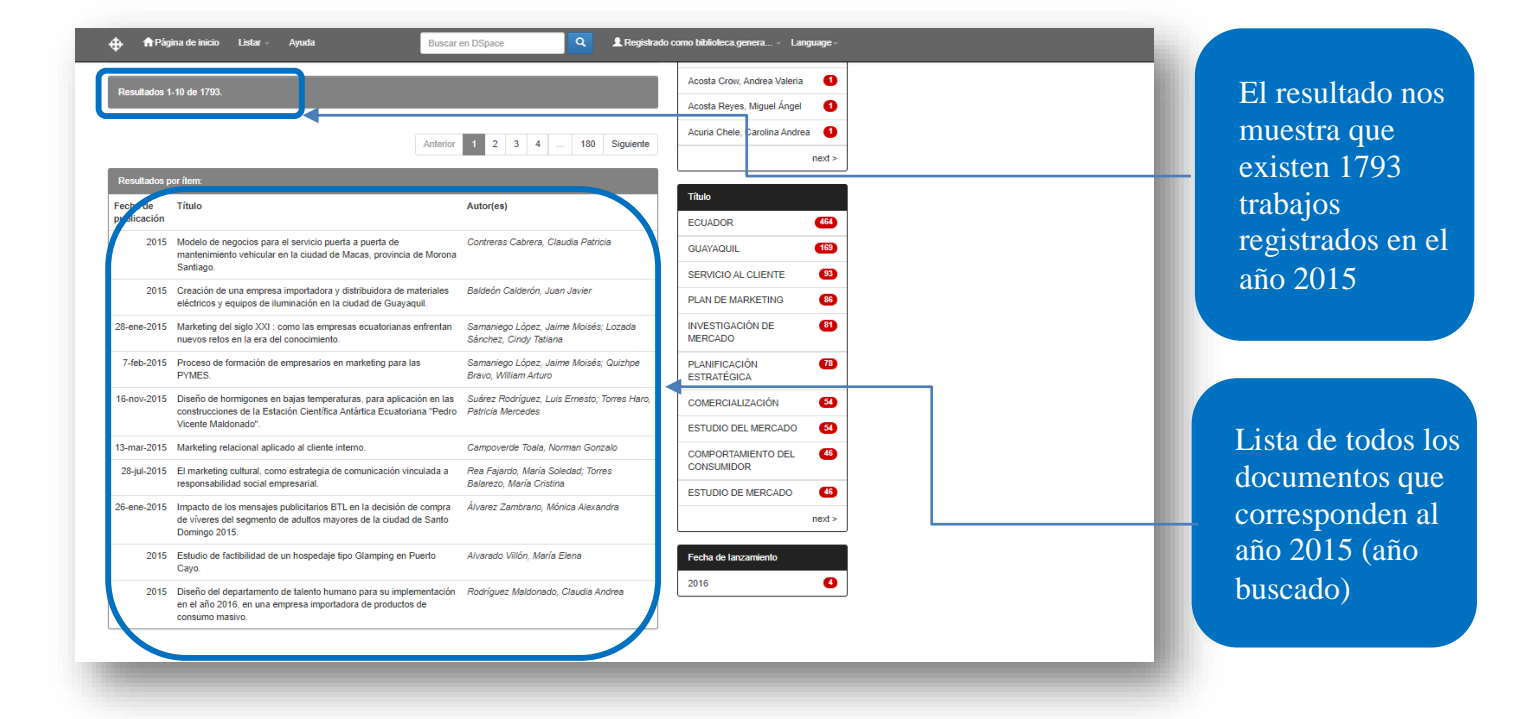

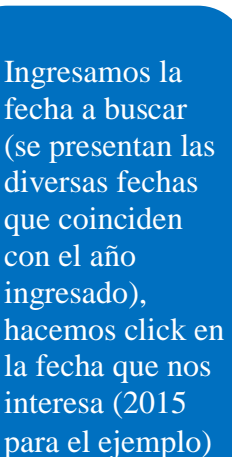

www.ucsg.edu.ec/biblioteca

8

#### 2.3.2 Búsqueda por fecha en una colección

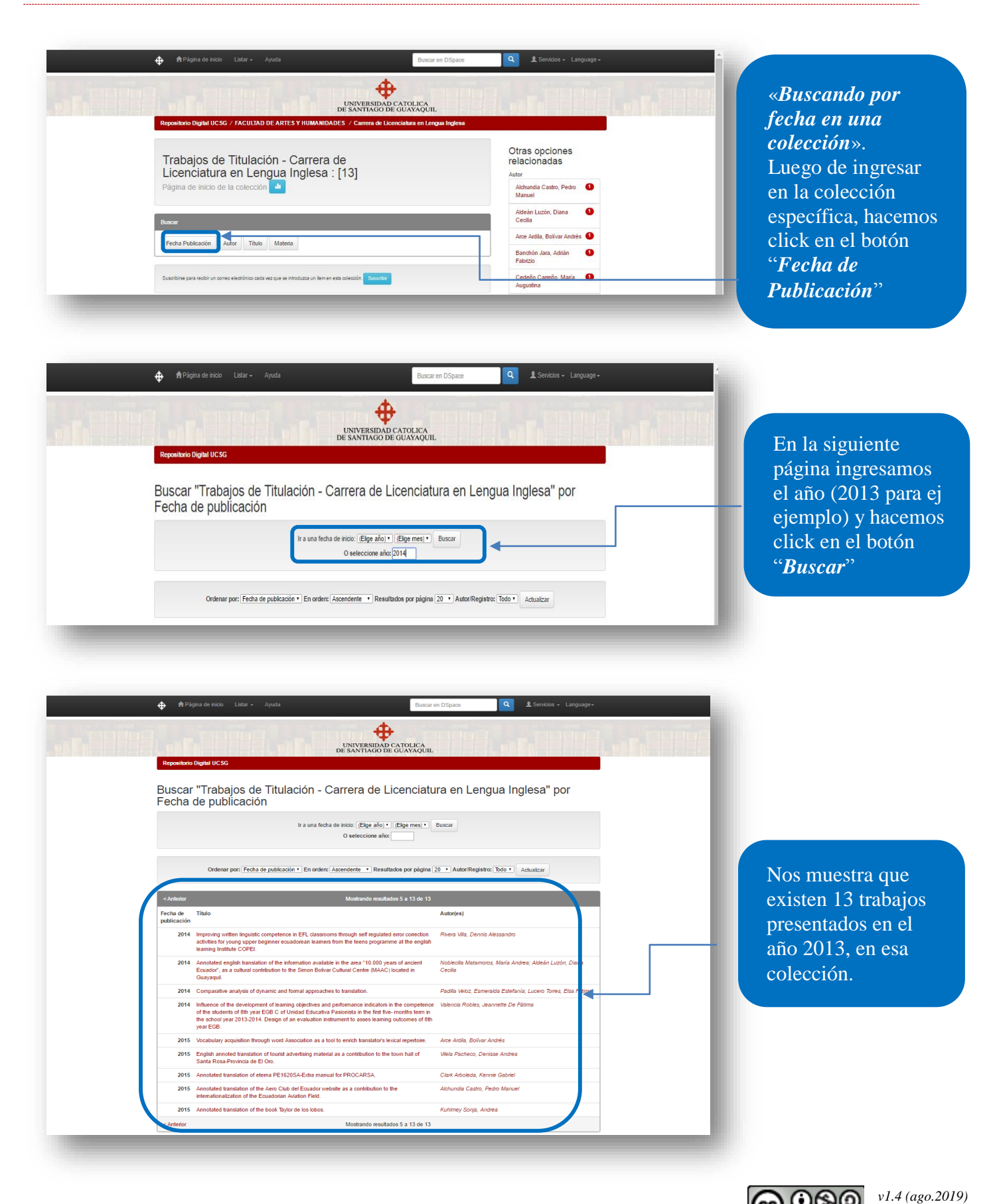

www.ucsg.edu.ec/biblioteca

9

 $(\cdot)$ 

BY NC SA

#### Metadatos del material bibliográfico 3

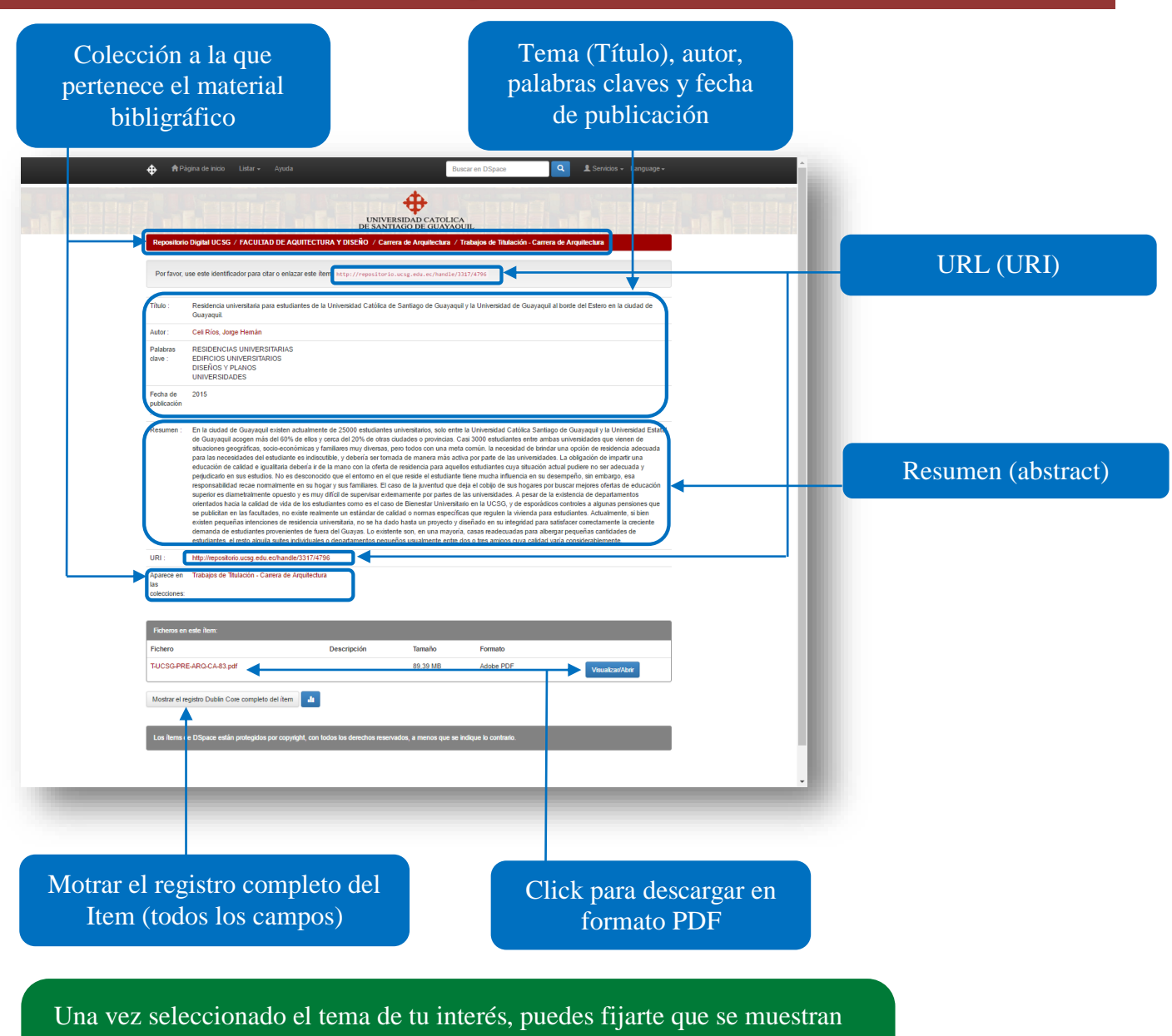

los principales datos bibliográficos, si deseas ver más datos de la obra o del trabajo, debes hacer click en "Mostrar el registro Dublin Core completo del Item".

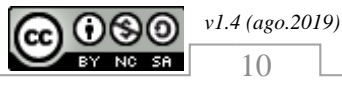

### 4 Registro y suscripción

Registrarse en una colección permitirá recibir, en nuestro email, un mensaje cada vez que se ingrese, de forma periódica, un nuevo trabajo de titulación o grado.

#### 4.1 Acceso e identificación de usuarios

| Repositorio Digital UCSG                                                    | UNIVERSIDAD C.<br>DE SANTIAGO DE C                                                                | ATOLICA<br>GUAYAQUIL | Mi DSpace<br>Alertas<br>Editar perfil | y luego click en la<br>opción " <i>Mi DSpac</i>                                                                     |
|-----------------------------------------------------------------------------|---------------------------------------------------------------------------------------------------|----------------------|---------------------------------------|----------------------------------------------------------------------------------------------------|
| Envíos recientes<br>La contratación<br>See                                  | Profession     Profession       pública mediante Subasta Inversa Electrónica y sus diferentes eta | pas.                 | Repositorios Digitales del Ecuador    |                                                                                                    |
| Facultades                                                                  | Otras opciones relacio                                                                            | nadas                |                                       |                                                                                                    |
| Entrar en DSpace                                                            | UNIVERSIDAD CA<br>DE SANTIAGO DE GI                                                               | TOLICA<br>JAYAQUIL   | Ayuda                                 | Si eres un <b>nuevo</b>                                                                                             |
| Entrar en DSpace<br>¿Usuario nuevo? haga cil<br>mitoduzca su dirección de c | c para registrarse.                                                                               |                      | Ayuda                                 | Si eres un <b>nuevo</b><br>usuario, en el<br>repositorio, debes<br>registrarte mediant<br>la opción: <i>¡Usuari</i> |
| ¿Olvidó su contraseña?                                                      | Contrasena:                                                                                       |                      |                                       | nuevo? haga clic<br>para registrarse<br>(sigue a la sección<br>4.1)                                                 |
|                                                                             |                                                                                                   |                      |                                       |                                                                                                    |

v1.4 (ago.2019)

11

BY NC SA

### 4.2 Registro de nuevos usuarios

| Registro de usuario         Si no se ha registrado antes en DSpace, introduzca su dirección de correo electrónico y haga clic sobre "Registrar".         Dirección de correo electrónico:         electrónico:         Entrar         Si usted está interesado en registrarse en DSpace, por favor contáctese con los administradores.                                                                                                    | Para registrarte, en el<br>Repositorio, debes<br>ingresar <b>tu email</b> , de<br>preferencia, el<br><b>institucional</b> . Luego<br>debes <b>abrir tu correo</b><br>y verificar el mensaje<br>recibido                                                                                                    |
|----------------------------------------------------------------------------------------------------|----------------------------------------------------------------------------------------------------|
| Image: Show details         Image: Show details         Image: Show deta | <i>«En el correo»</i><br>En la <b>bandeja de</b><br><b>entrada</b> de tu correo,<br>recibiras un mensaje con<br>un link (si no está aquí,<br>debes verificar en<br>correos no deseados u<br>otra carpeta de tu email),<br>el mismo que debes abrir<br>para que se pueda activar<br>tu cuenta en el<br>Repositorio. |
| Pagina do intico Latar • Aqual     Descritono Digital UCSS      Or favore, introduzca o corrila la siguiente información. Los campos marcados con * son obligatorios.   Nombre:   Juan   • Perez   • Teléfono de contarce   • Servicios - Engundo   Perezanione   • Detonalmente:   • peronalmente:   • Deto edegri una nueva contraseña;   • nueva contraseña;   • nueva contraseña;   • Confirme la contraseña;   • Confirme la contraseña;                                                                                                    | Luego de abrir el link se<br>muestra una pantalla<br>donde debes ingresar<br>los datos como:<br>nombres y apellidos<br>(completos), teléfono,<br>etc., para finalizar el<br>registro.                                                                                                    |

v1.4 (ago.2019)

12

080

BY NC SA

(cc)

#### Suscripción en una colección (Trabajos de Titulación/Grado) 4.3

| A Página de inido Listar - Ayuda                                                                                                    | ERSIDAD CATOLICA<br>TIAGO DE GUAYAQUIL         | Servicios - Language- | 1) | Vamos a " <b>Servicios</b> " y<br>luego click en la<br>opción " <b>Mi DSpace</b> ".                       |
|----------------------------------------------------------------------------------------------------|------------------------------------------------|-----------------------|----|----------------------------------------------------------------------------------------------------|
| Entrar en DSpace<br>¿Usuario nuevo? haga clic para registrarse.<br>Introduzca su dirección de correo electrónico o nombre de usuario y su contraser<br>Dirección de correo<br>electrónico:<br>Contraseña:<br>¿Olvidó su contraseña? | ia<br>n. perez@cu. ucsg. edu. ec<br>••<br>trar | Ayuda                 | 2) | Ingreso mi email<br>junto con la<br>contraseña creada<br>para el uso<br>personalizado del<br>repositorio. |

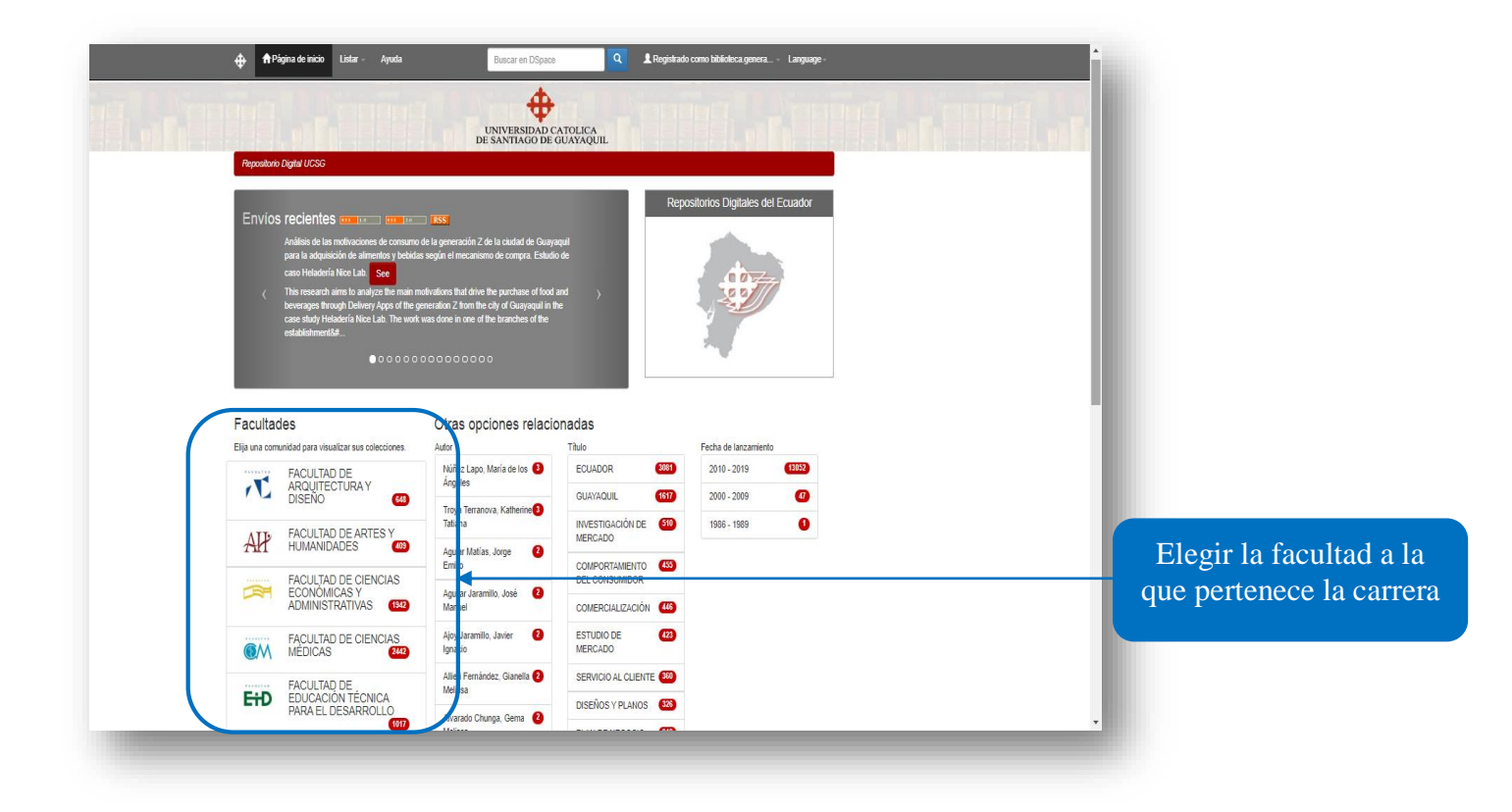

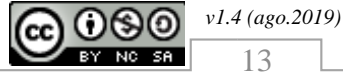

www.ucsg.edu.ec/biblioteca

13

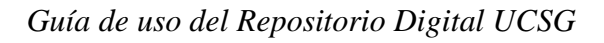

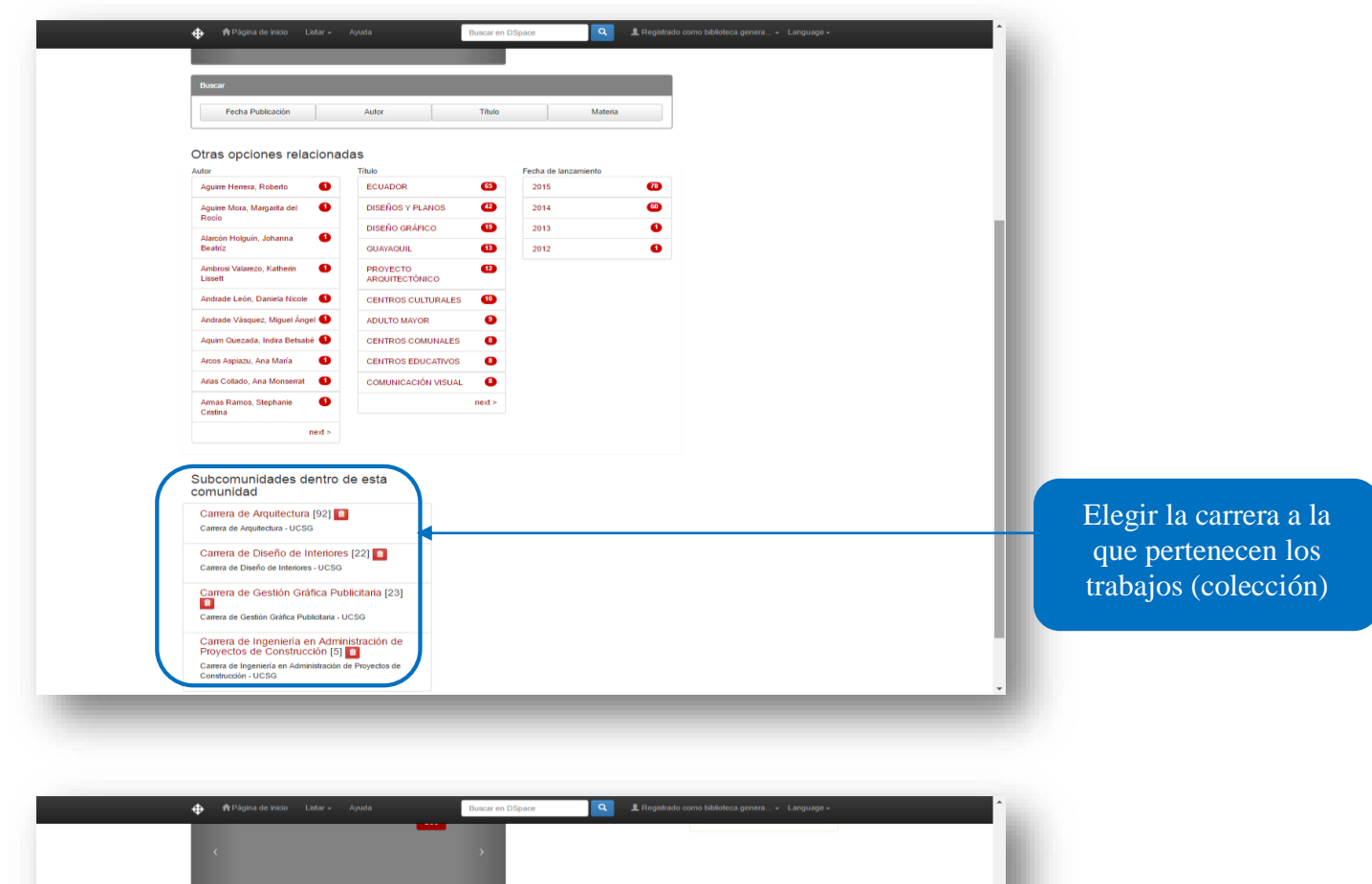

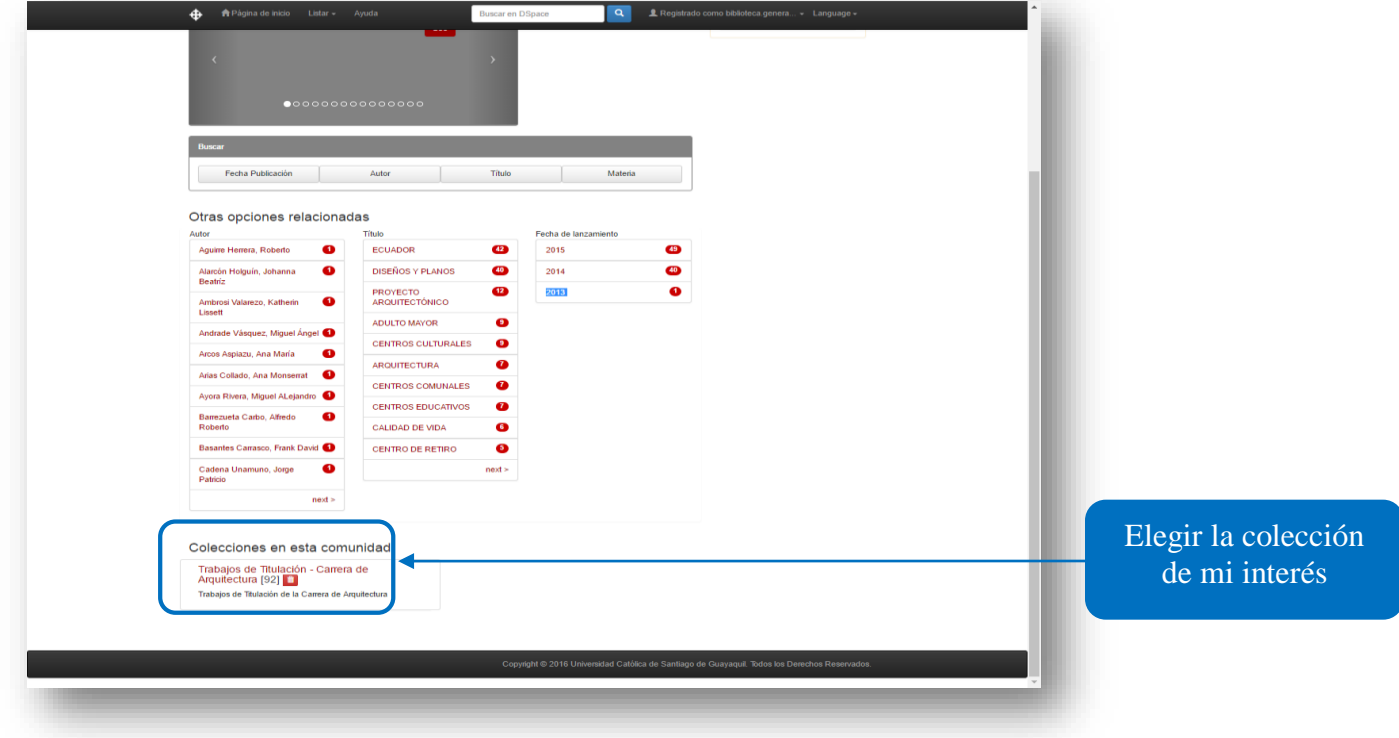

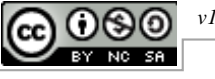

\$ Dentro de la colección. Exportar (migrar) coleccion Exportar metadatos Fecha Publicación Autor Título Materia debemos hacer click en Otras opciones el botón "Suscribir". Esta acción permitirá recibir, en nuestro correo, Alarcón Holguín, Johanna 🕚 den): 1 a 20 de 9 un email con la ezo, Katherin 🚺 Fecha de Títul Autories información de los 2015 Centro Geriátrico Coronel Marcelino Maridue Andrade Vásquez, Miguel 🏾 📵 Soto Vera, Gabriela Samantha nuevos ítems registrados 2015 Centro Deportivo Integral en Monte Sinaí. Jaramillo Vargas, Freddy Xavie Arcos Aspiazu. Ana María 0 2015 Centro Geriátrico Coronel Marcelino Maridueña Aguirre Herrera, Robert en la colección. 0 Arias Collado, Ana 2015 Residencia universitaria para estudiantes de la Universidad Católica de Santiago de Guayaquil y la Universidad de Guayaqui al borde del Estero en la ciudad de Guayaquil. Cell Ríos Jorge Hernán

#### 4.3.1 Recibiendo la información del nuevo material ingresado

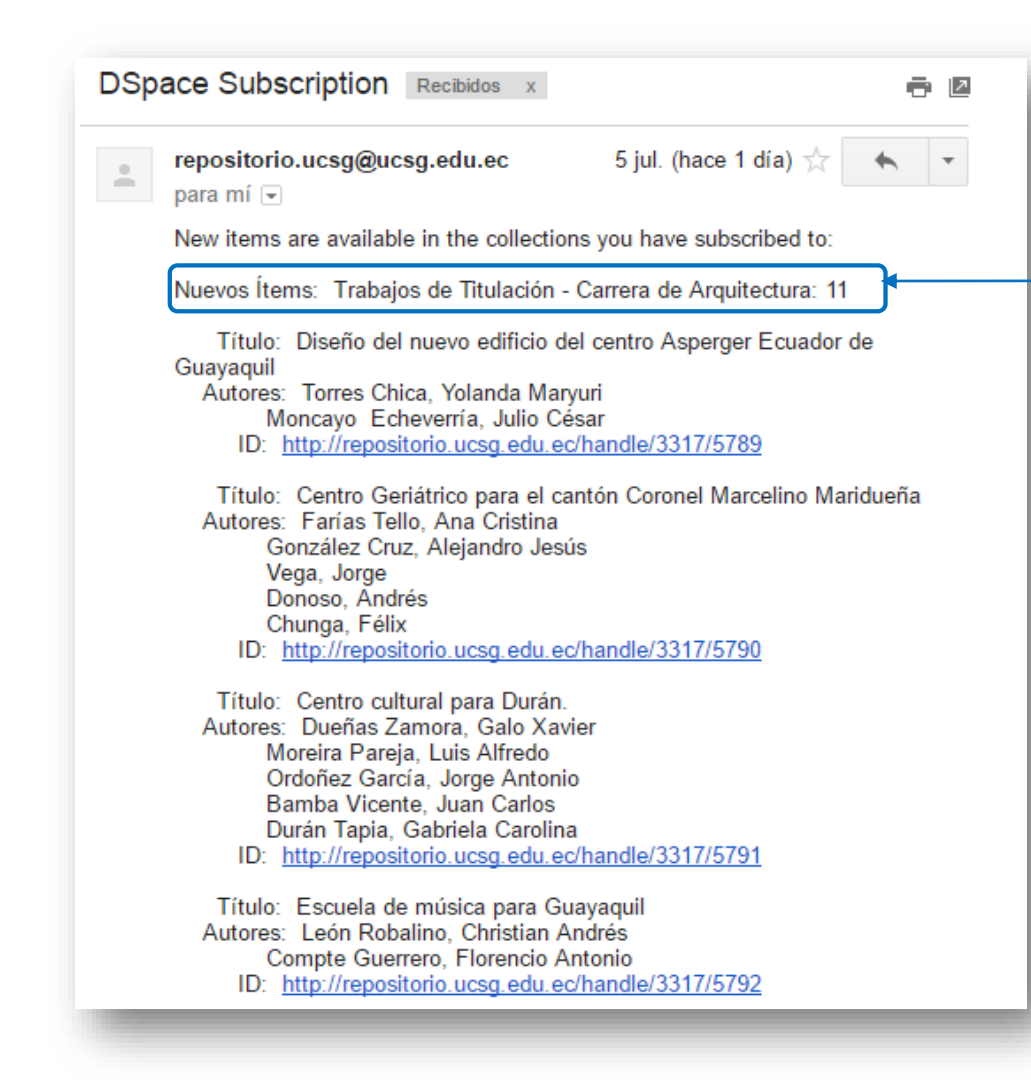

Por ejemplo, si un día lunes se registran y procesan 11 trabajos en una carrera, se informará de su ingreso mediante un email automático, en el que se detallaran datos como: autor(es), tema y URL, este mensaje se despacharía el martes a las 07:00 am (hora de corte) recogiendo toda la información de los trabajos ingresados el día anterior (lunes para nuestro ejemplo).

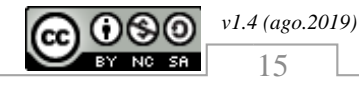

15